1. Zoom 아이콘을 클릭하세요.

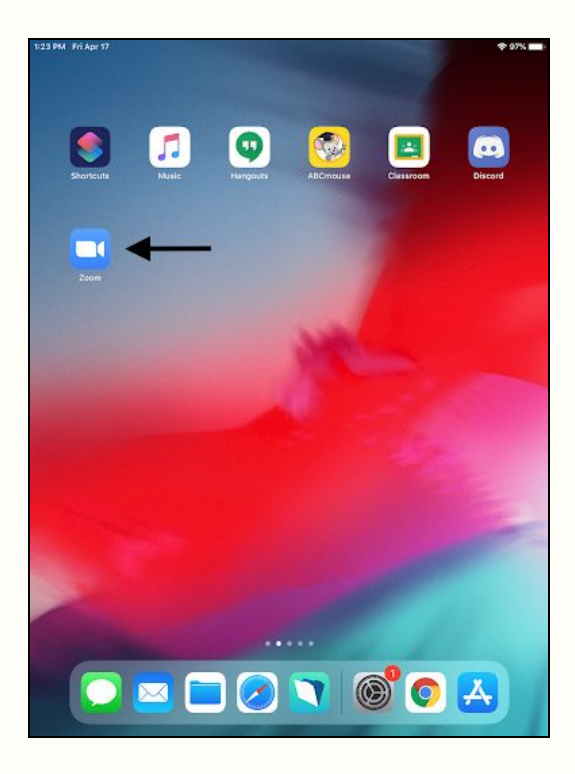

2. "Sign In"을 클릭하세요. "Sign Up"이 아닙니다.

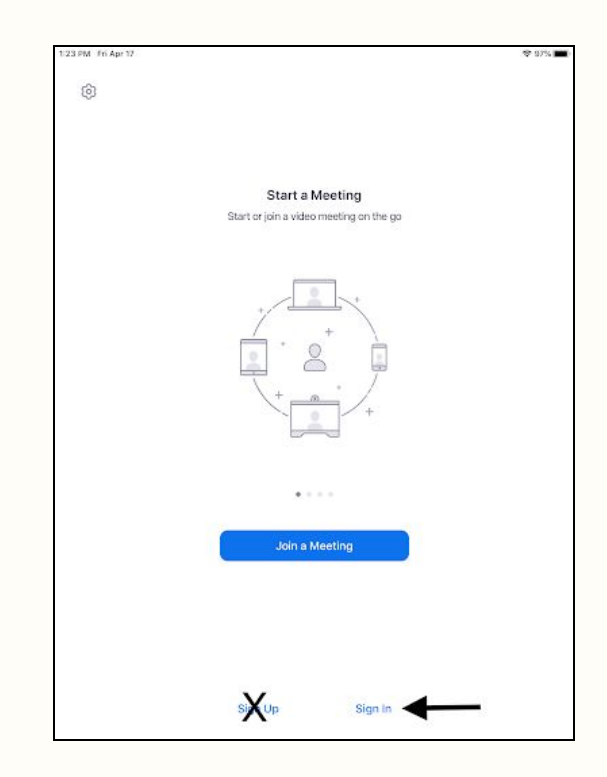

- 3. "myfsd-org"가 자동으로 입력된 "Sign in with SSO"가 나올겁니다. "Go"를 클릭하세요.
- 4. 학생의 @myfsd.org 구글 어카운트를 선택하세요. 또는 직접 입력하여 로그인

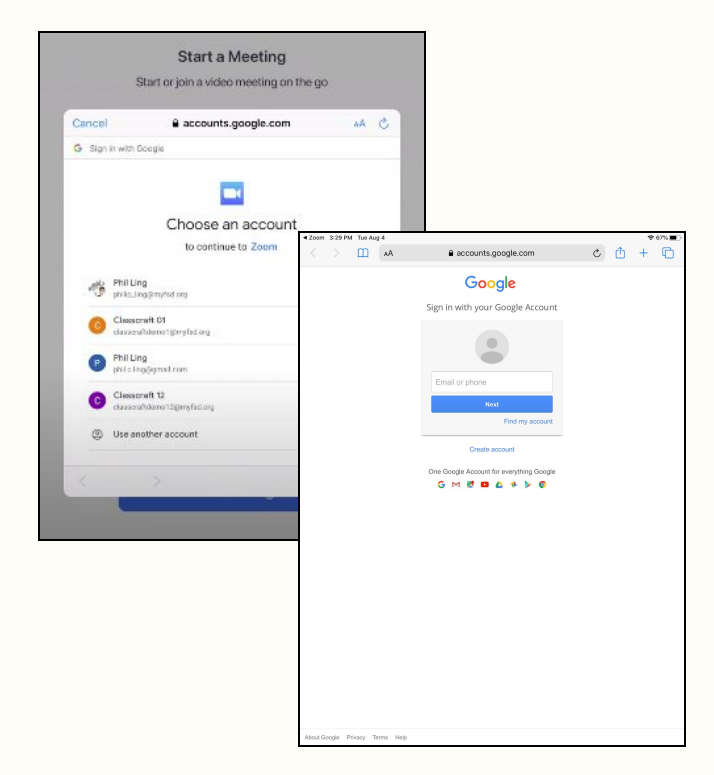

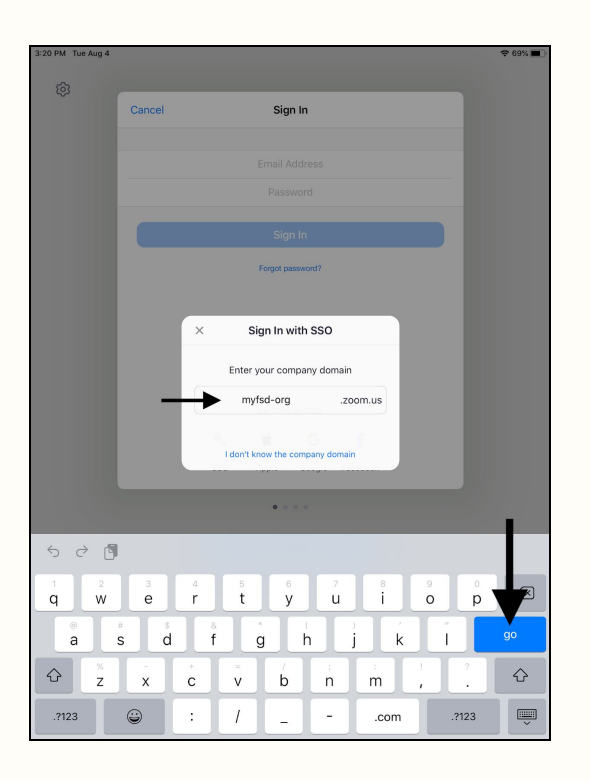

5. Zoom은 사용자가 알림을 받을것인지 물어볼겁니다. "Allow"를 클릭하세요. 그리하면 선생님이 Zoom 초대 링크를 보내면 화면에 나타날 겁니다.

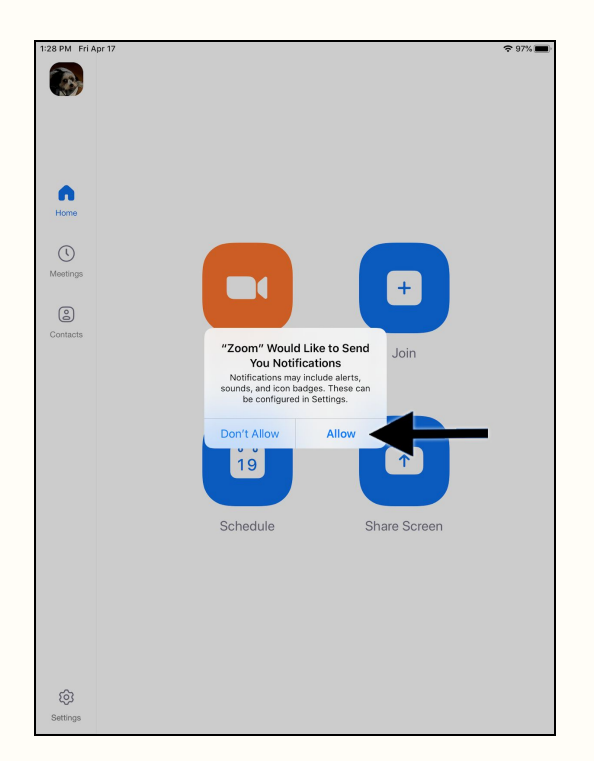

Zoom은 사용자의 마이크와 카메라 접속을 요청할 수 있습니다. 이 창이 뜨면 "Allow"를

하단 왼쪽에 "Settings" 버튼을 누르면
 사용자가 맞는 계정에 로그인 되어있는지
 확인하실 수 있습니다.

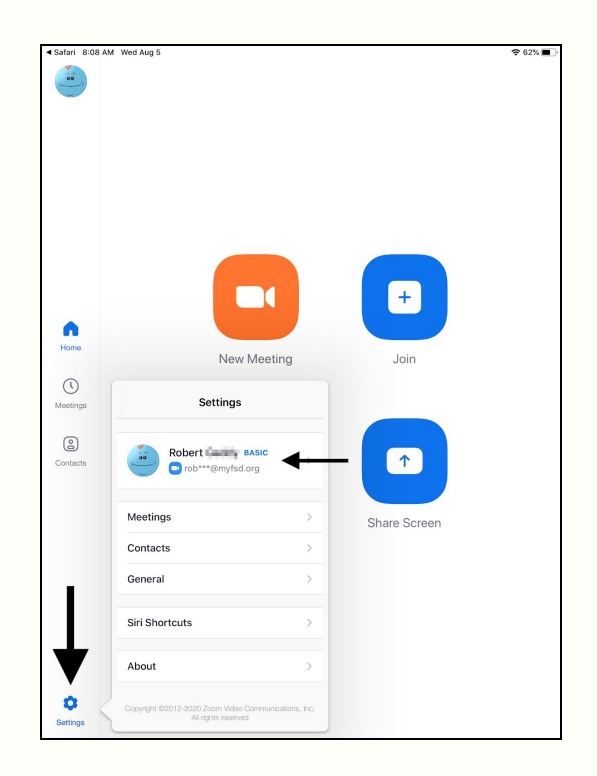

하세요.

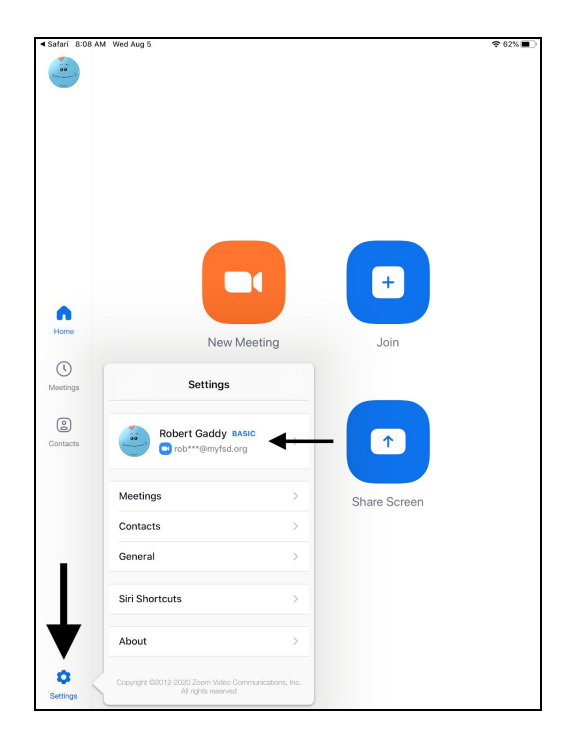